## **Print Your Transcript**

- 1. Log into the LMS and select the **Reports** Tab.
- 2. Click **Search** to see a list of the reports available.
- 3. Place the cursor over the Actions link for the **My Transcript Report**. The Actions popover appears. Click the **Execute** link.
- 4. Click Generate Report. The report opens in a new browser window.

| Duke Learnin     | g Managei                                                                            | ment System                                      | My Learning Calence                                                                                                    | Jar 💽 Help        |                |                            |  |  |  |
|------------------|--------------------------------------------------------------------------------------|--------------------------------------------------|----------------------------------------------------------------------------------------------------|-------------------|----------------|----------------------------|--|--|--|
| Home My Learning | Reports Con                                                                          | tact Us                                          |                                                                                                    |                   |                |                            |  |  |  |
| Reports          | Reports                                                                              |                                                  |                                                                                                    |                   |                | _                          |  |  |  |
|                  | TIP: Click Search to see a List of Reports. To run a report Select Actions >Execute. |                                                  |                                                                                                    |                   |                |                            |  |  |  |
|                  | Name Category Select One-<br>Report Template<br>Configure   Save Search Query Search |                                                  |                                                                                                    |                   |                |                            |  |  |  |
|                  | Reports   Print   Export   Modify Table                                              |                                                  |                                                                                                    |                   |                | <u>e</u>                   |  |  |  |
|                  | Name                                                                                 | Report Template                                  | Description                                                                                                    | Engine Type       | Actions        |                            |  |  |  |
|                  | DCRI-<br>Required<br>Learning<br>Report for<br>Learner                               | DCRI- Required<br>Learning Report for<br>Learner | Required Learning Report for<br>Learner. used by DCRI.                                                                                                    | Managed<br>Report | <u>Actions</u> |                            |  |  |  |
|                  | DHRT Enrolled                                                                        | Registration<br>Template for<br>Administrators   | This report provides a list of<br>currently enrolled learners                                                                                                    | Saba Ad hoc       | Actio          | Actions<br>Enal<br>Execute |  |  |  |
|                  | Internal<br>Learner<br>Orders History                                                | Internal Learner<br>Orders History               | For a given internal learner,<br>show all orders                                                                                                    | Managed<br>Report | <u>Actio</u>   | Subscribe                  |  |  |  |
|                  | My DCRI<br>Transcript<br>Report                                                      | My DCRI Transcript<br>Report                     | Used under Home tab.                                                                                                    | Managed<br>Report | Actio          |                            |  |  |  |
|                  | My Transcript<br>Report                                                              | My Transcript<br>Report                          | Select Actions >> Execute to<br>generate a transcript report<br>of all courses completed in<br>the Duke LMS. Please use<br>Internet Explorer to run this<br>report. | Managed<br>Report | Actions        | kctions                    |  |  |  |

- 5. Click the print icon.
- 6. Click Export (see pic below). The report displays in a PDF reader window. You can now save or print the document.

| ○ ○ - [] 🖆 [] 1 of 1+ - 100% -                                                             |                                                                                                    |            |                                                  |  |  |  |  |  |  |  |
|--------------------------------------------------------------------------------------------|----------------------------------------------------------------------------------------------------|------------|--------------------------------------------------|--|--|--|--|--|--|--|
| 68 Employee T                                                                              | Print to PDF X                                                                                                    |            |                                                  |  |  |  |  |  |  |  |
| Learner Name<br>Username<br>Email<br>Work Phone<br>Fax<br>Organization<br>Parent Organizat | Page Range:                                                                                                    |            |                                                  |  |  |  |  |  |  |  |
| Offering                                                                                   | Print option from the PDF reader application once the<br>document is opened. Note: You must have a PDF<br>reader installed to print. (eg. Adobe Reader) |            | Results                                          |  |  |  |  |  |  |  |
| ~Custom Project 1<br>Offering No<br>Course No LOD<br>Offering Type                         | Export                                                                                                    |            | Successful<br>Score<br>Grade a<br>Duration (min) |  |  |  |  |  |  |  |
| ~Guide to Managing                                                                         |                                                                                                    | Successful |                                                  |  |  |  |  |  |  |  |

## Viewing Your Completed Courses with a Date Range

1 From the Duke LMS homepage, you can view a list of your completed courses by selecting View Completed Learning from the Navigation Links section.

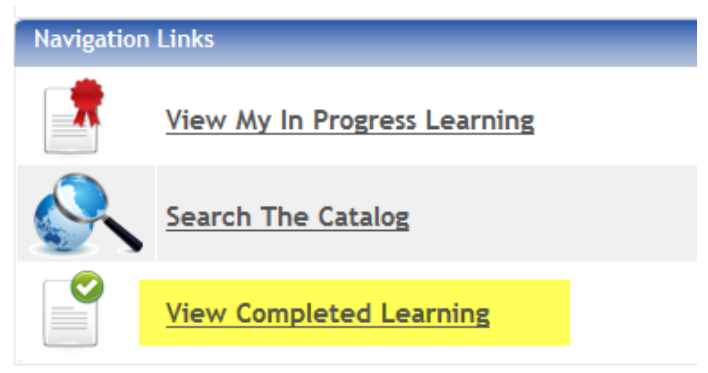

- 2 A list of courses completed in the past 3 months appears. You may search for transcript records by filtering the date range and delivery type.
  - Completion Date After: The beginning date for the range to search.
  - Completion Date Before: The ending date for the range of search.
  - Delivery Type: The default value is All. Other choices are Blended, Instructor-Led, Virtual Class, and Web Based Training.
- 3 Click Search.
- 4 Click Export on to open in Excel

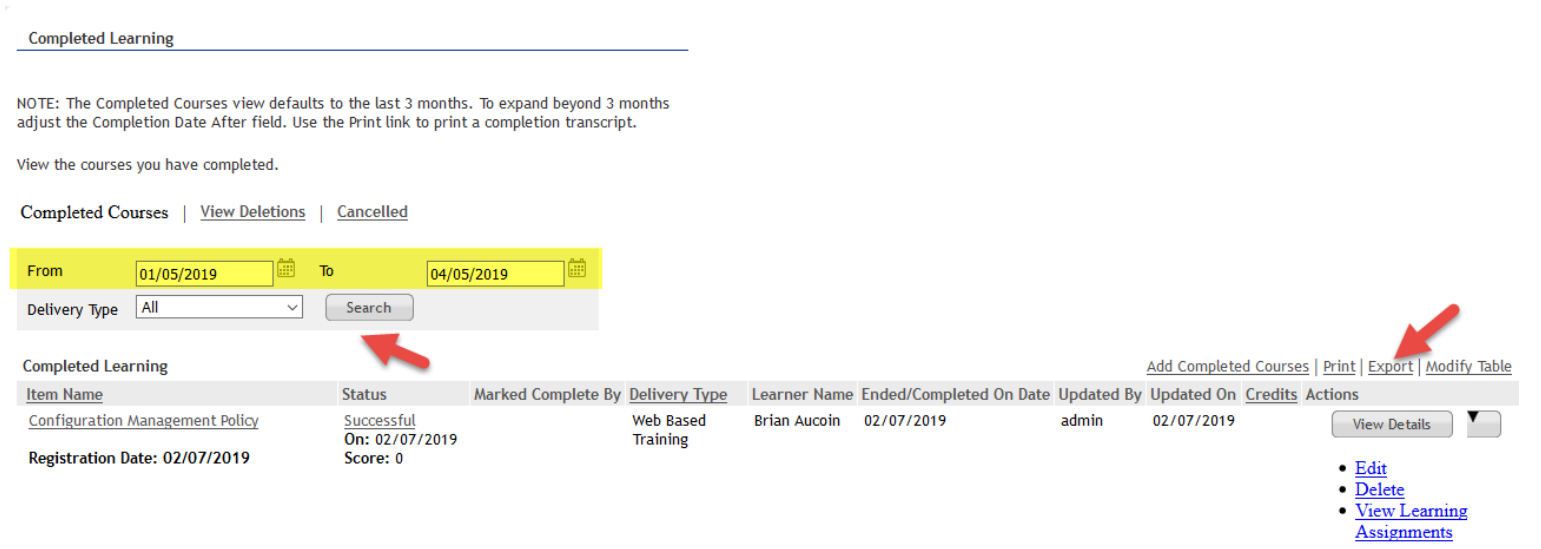